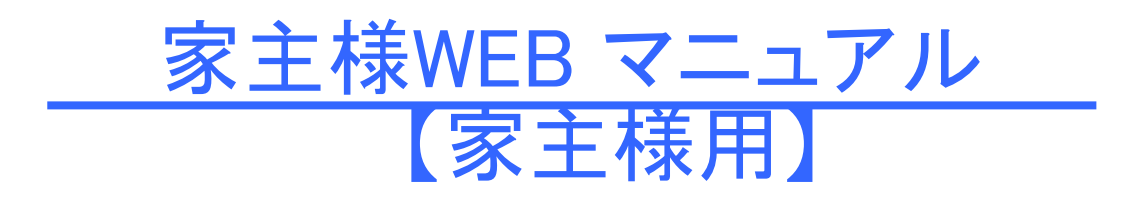

| 【家主様用】 | 家主様WEB |
|--------|--------|
|--------|--------|

| 1.家主様WEB       |      |       |      |       |      |      |  |      |      |      |   |
|----------------|------|-------|------|-------|------|------|--|------|------|------|---|
| 1. ログイン画面      | <br> |       | <br> | <br>  | <br> |      |  | <br> | <br> | <br> | 3 |
| 2. ホーム画面       |      |       |      |       |      |      |  |      |      |      |   |
| 2. ホーム画面       | <br> |       | <br> | <br>  | <br> |      |  | <br> | <br> | <br> | 4 |
| 3.お知らせ         |      |       |      |       |      |      |  |      |      |      |   |
| 3. お知らせ        | <br> |       | <br> | <br>  | <br> |      |  | <br> | <br> | <br> | 5 |
| 4. 帳票出力        |      |       |      |       |      |      |  |      |      |      |   |
| 4-1. 収支報告書     | <br> | • • • | <br> | <br>  | <br> |      |  | <br> | <br> | <br> | 6 |
| 4-2. 年間収支一覧表   | <br> |       | <br> | <br>  | <br> |      |  | <br> | <br> | <br> | 7 |
| 4-3. 経費明細書兼領収証 | <br> |       | <br> | <br>• | <br> | <br> |  | <br> |      | <br> | 8 |
| 5. 家主様情報変更依頼   |      |       |      |       |      |      |  |      |      |      |   |
| 5. 家主様情報変更依頼   | <br> |       | <br> | <br>  | <br> |      |  | <br> | <br> | <br> | 9 |

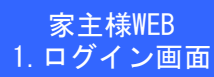

【家主様WEB ログイン画面】

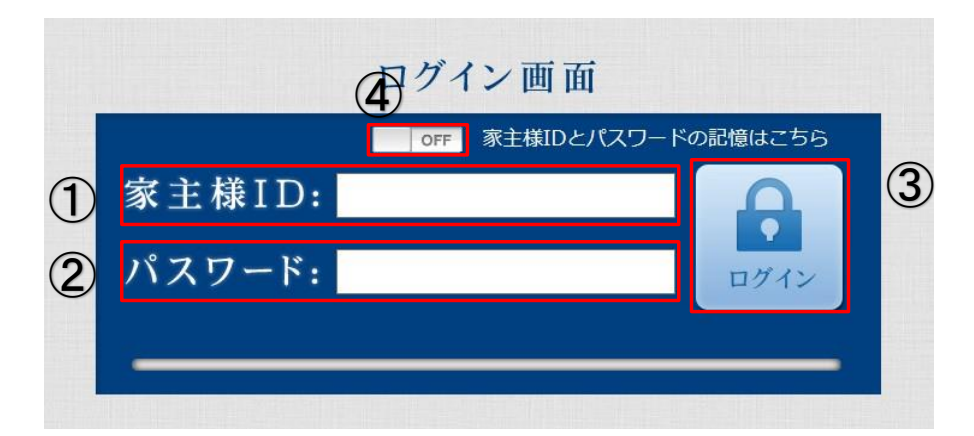

①家主様ID

「家主様ID」を6桁の半角数字で入力します。

②パスワード

「パスワード」を8桁の半角英数字で入力します。

③ログイン

「管理者ID」と「パスワード」を入力後、「ログイン」ボタンをクリックすると、「お客様コード」が入力可能となります。

④家主様IDとパスワードの記憶

「家主様ID」と「パスワード」を入力し、「OFF」ボタンをクリックすると表示が「ON」となり、「家主様ID」と「パスワード」の記憶が可能です。

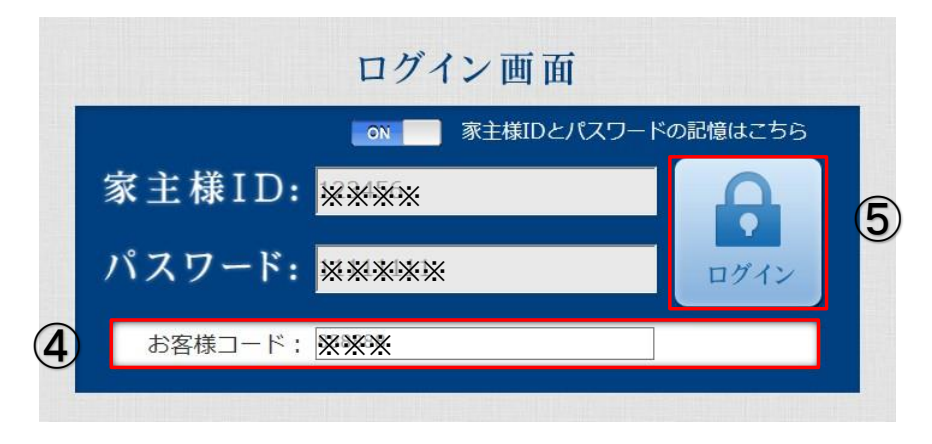

④お客様コード

「お客様コード」を6桁の半角数字で入力します。

⑤ログイン

「再度、「ログイン」ボタンをクリックし、「家主様WEB」へログインします。

※下記画面はマニュアル用のため、画面構成は管理会社によって設定されたレイアウトにより異なります。

| 【家主様WEB ホーム画面】      | 1                                           |   | 5                         |
|---------------------|---------------------------------------------|---|---------------------------|
| 家主様WEB 🌣            | 上野直樹人                                       |   |                           |
| 2                   |                                             | 1 |                           |
|                     | お知らせ                                        |   |                           |
| 日付 添付<br>2015/09/01 | <b>件名</b><br><u>ア開催のお知らせ</u><br><< 前へ 次へ >> |   |                           |
|                     |                                             | 送 | をのご案内<br>4<br>年間収支<br>一覧表 |

①家主様情報変更依頼

家主様の名前をクリックし、「家主様情報変更依頼」を登録します。

②お知らせ

管理会社から家主様への「お知らせ」が表示されます。

③広告

管理会社から家主様への「広告」が表示されます。 画像をクリックすることで、指定されているリンク先のページへ遷移します。

④送金のご案内

賃貸管理システムから連動された各帳票を、PDF形式で出力します。

⑤ログアウト

「ログアウト」ボタンをクリックすると、「ログイン」画面に戻ります。

## 「家主様WEB」-「お知らせ」画面を説明します。 管理会社から家主様に対する「お知らせ」を表示します。

# 【家主様WEB お知らせ】

| 家主様WEB ◇上野 直樹 様                                                   |         |
|-------------------------------------------------------------------|---------|
|                                                                   |         |
| お知らせ<br>日村 添村 作名<br>2015/09/01 @ 住宅フェア開催のお知らせ ①                   |         |
| 住宅フェア開催のお知らせ                                                      | × 閉じる 3 |
| 2015年9月19日?2015年9月23日<br>住宅フェアを開催いたします。<br>詳細は、当社ホームページをご覧くださいませ。 |         |
| 添付ファイル                                                            |         |
| Chrysanthemum.jpg <u>ゆうンロード</u> 2                                 |         |

①件名 「件名」に表示されている「お知らせ」のタイトルをクリックし、「お知らせ」の詳細画面を表示します。

②ダウンロード
 「お知らせ」に添付ファイルがある場合、「ダウンロード」ボタンをクリックします。

③閉じる

「閉じる」ボタンをクリックし、「ホーム」画面へ戻ります。

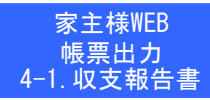

## 「家主様WEB」-「収支報告書」画面を説明します。 「帳票:収支報告書」のPDFファイルを出力します。

### 【帳票出力 収支報告書】

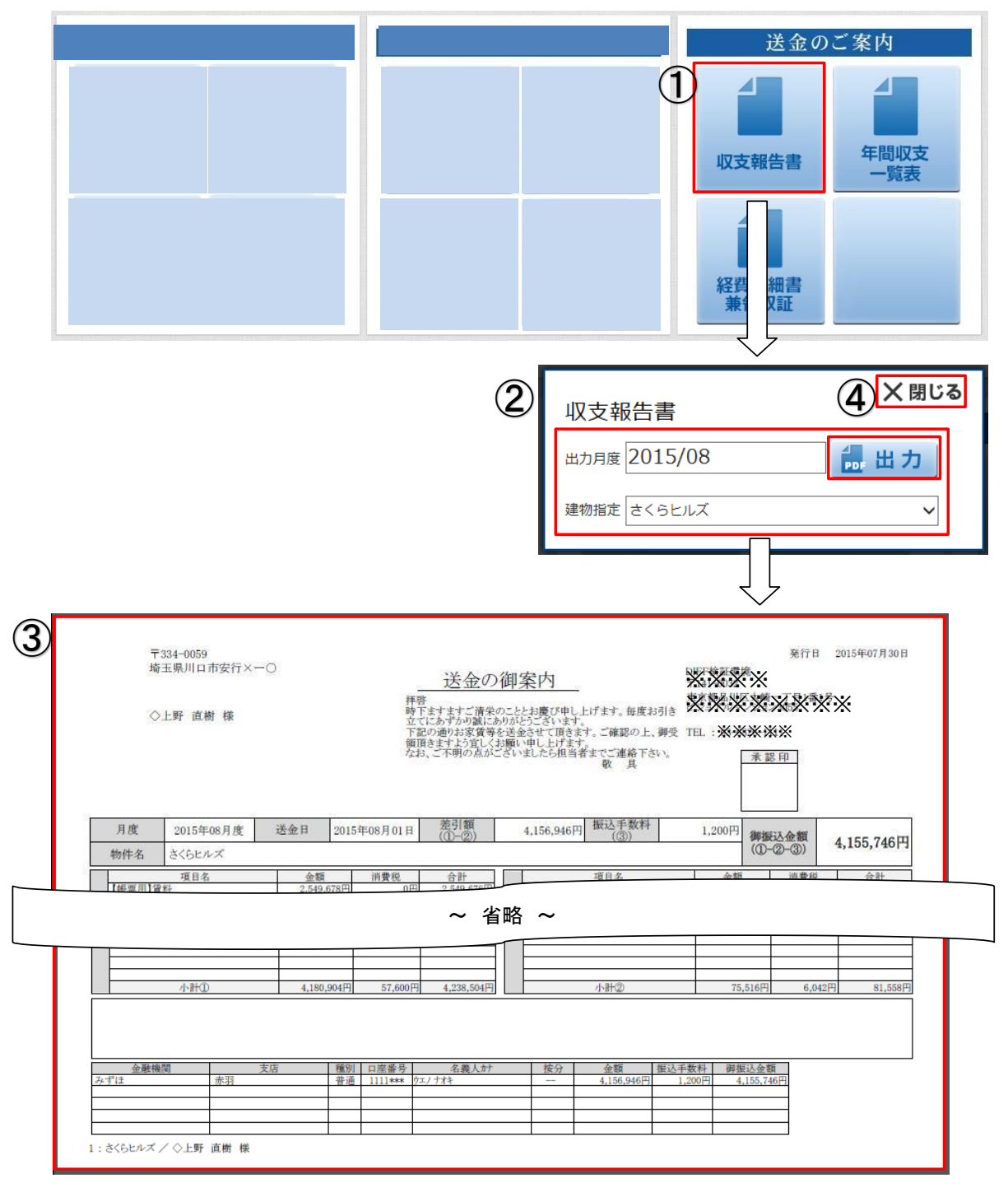

### ①収支報告書

「収支報告書」ボタンをクリックします。

## ②出力

出力する「出力月度」と「建物指定」を設定し、「出力」ボタンをクリックします。

## ③送金のご案内

「帳票:収支報告書」のPDFファイルが出力されます。

## ④閉じる

「閉じる」ボタンをクリックし、「ホーム画面」へ戻ります。

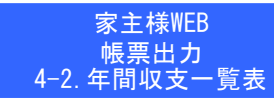

「家主様WEB」-「年間収支一覧表」画面を説明します。 「帳票:年間収支一覧表」のPDFファイルを出力します。

【帳票出力 年間収支一覧表】

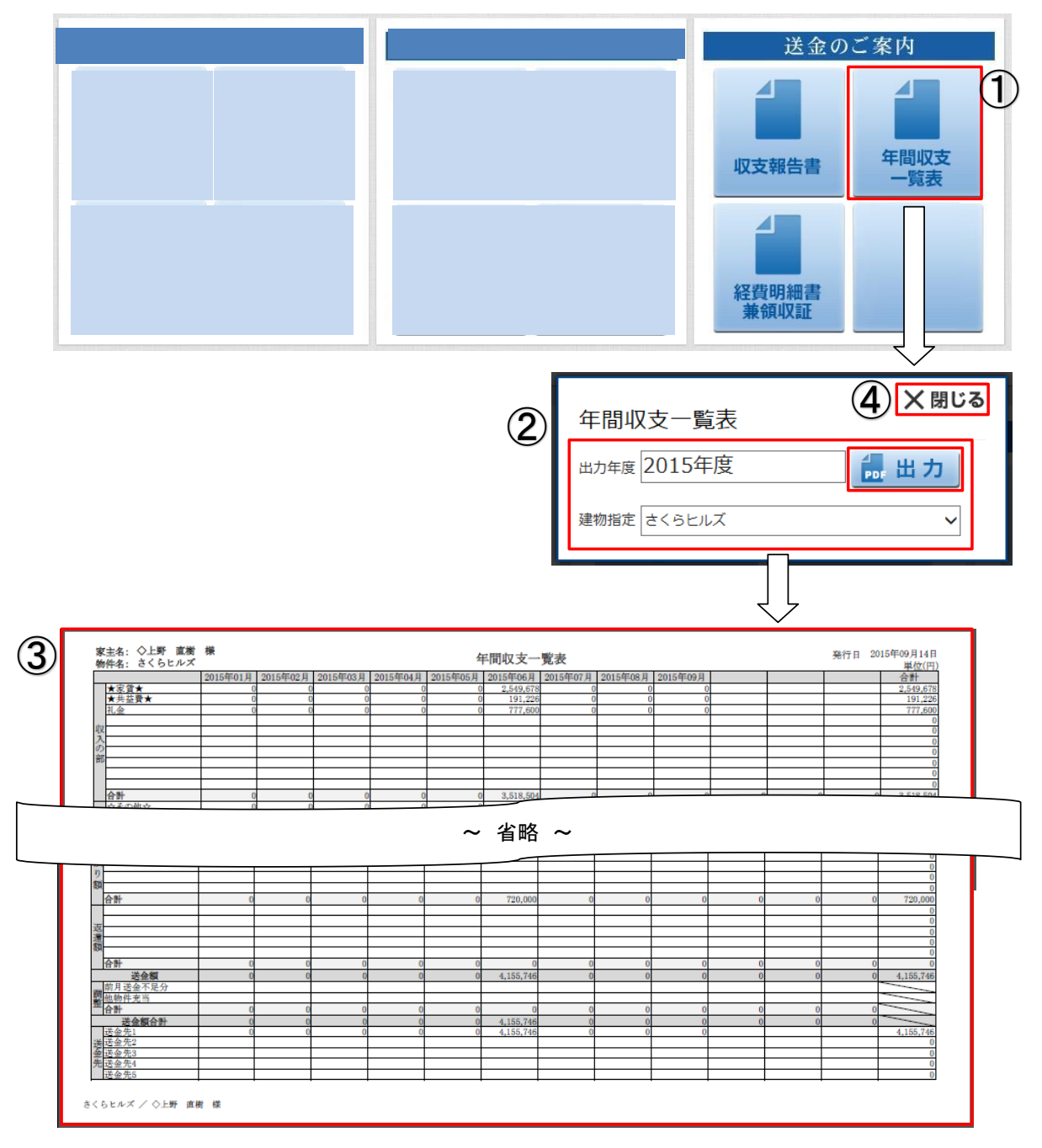

①年間収支一覧表 「年間収支一覧表」ボタンをクリックします。

②出力

出力する「出力年度」と「建物指定」を設定し、「出力」ボタンをクリックします。

③年間収支一覧表(帳票)

「帳票:年間収支一覧表」のPDFファイルが出力されます。

④閉じる

「閉じる」ボタンをクリックし、「ホーム画面」へ戻ります。

「家主様WEB」-「経費明細書兼領収証」画面を説明します。 「帳票:経費明細書兼領収証」のPDFファイルを出力します。

### 【帳票出力 経費明細書兼領収証】

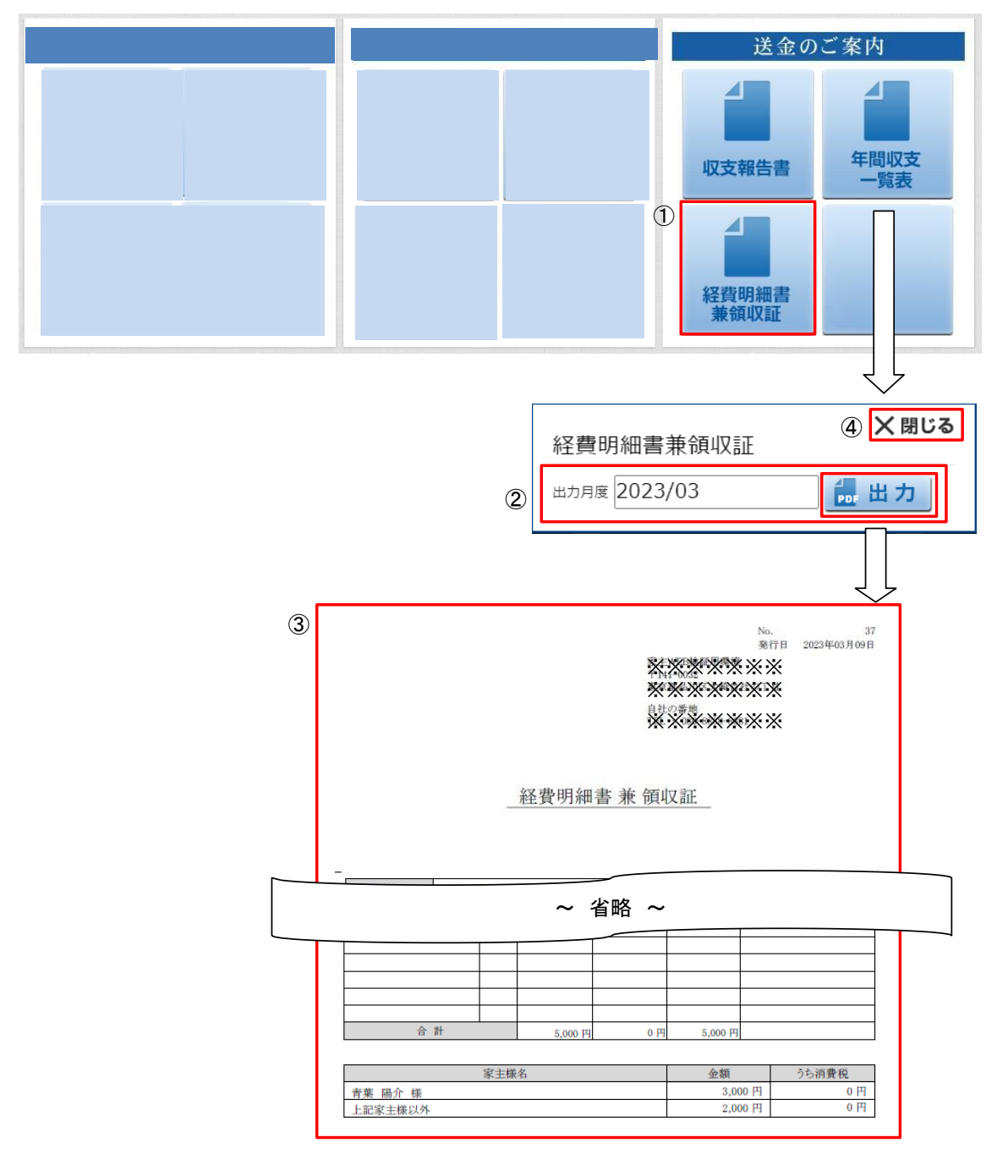

#### ①経費明細書兼領収証

「経費明細書兼領収証」ボタンをクリックします。

②出力

出力する「出力年度」を設定し、「出力」ボタンをクリックします。

③経費明細書兼領収証(帳票)

「帳票:経費明細書兼領収証」のPDFファイルが出力されます。

④閉じる

「閉じる」ボタンをクリックし、「ホーム画面」へ戻ります。

「家主様WEB」-「家主様情報変更依頼」画面を説明します。 「家主様情報変更依頼」の登録方法を説明します。

連動された家主様の情報の変更を、「家主様WEB」から家主様自身の手で変更依頼の登録をしていただきます。

| =様情報変更依頼】<br>= 主様WEB        | ①<br><u>◇上野 直樹 様</u> | 1 ログアウ |
|-----------------------------|----------------------|--------|
|                             | お知らせ                 |        |
| <ol> <li>2 家主様情報</li> </ol> | 変更依頼                 | Ⅹ 閉じる  |
| お名前                         | ◇上野 直樹               |        |
| フリガナ                        | ウエノ ナオキ              |        |
| 連絡先                         | 宛名                   |        |
| メモ<br><sub>0文字/200文字</sub>  |                      | ~      |
|                             | 3 登録                 |        |

# ①家主様名

家主様の名前をクリックします。 ※管理会社側によって設定されている場合のみ、ボタンの表示となります。

# ②家主様情報変更依頼

登録内容の変更を依頼する項目に、変更後の情報を入力します。 ※「お名前」と「フリガナ」のみ初期値として表示されていますが、ご結婚等により「お名前」、「フリガナ」が変更と なった場合もそれぞれ変更が可能となります。

③登録

「登録」ボタンをクリックすると、変更依頼が確定されます。

# 家主様WEB ご利用案内

※旧家主WEBご利用のオーナー様はログインIDとパスワードに変更は御座いません。

| 家主様WEBアカウント      |                    |  |  |  |  |  |
|------------------|--------------------|--|--|--|--|--|
| ログインID           |                    |  |  |  |  |  |
| パスワード            |                    |  |  |  |  |  |
| お客様コード<br>(固定です) | 840009             |  |  |  |  |  |
|                  | ハチ ヨン ゼロ ゼロ ゼロ キュー |  |  |  |  |  |